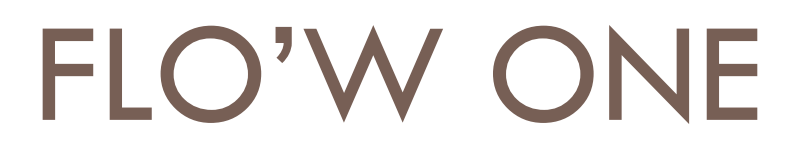

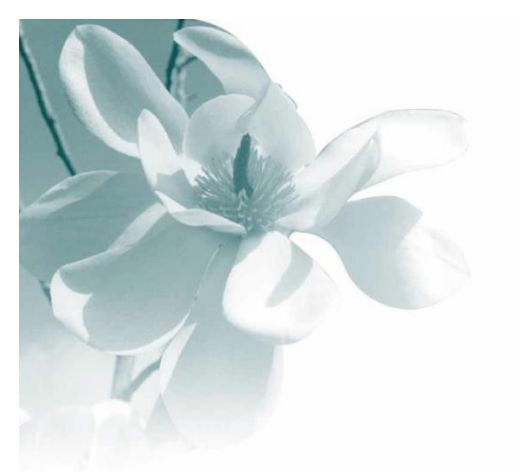

27/05/2014 Documentation utilisateur

# **GESTION DES EMBALLAGES**

La gestion des emballages a pour but de permettre de :

- Calculer la volumétrie des commandes en nombre de rolls, palettes, cartons, etc.
- Eviter des commandes ou des lignes de commande incomplètes (plaques ou cartons incomplets,...)
- Aider à l'organisation des expéditions sur la base de ces calculs
- Permettre la gestion des consignes : emballages à reprendre ou à récupérer chez les clients

# Définitions

Flo'w One permet de gérer les emballages des articles. Il s'agit d'une gestion **multi-niveaux.** Exemples :

Cas n°1 : L'article en pot est vendu dans une plaque de 12 unités (emballage de l'article)

Cette plaque peut être mise dans un carton modèle 2 avec 2 plaques pour un carton (emballage de niveau 2)

Lequel carton peut être mis en palette (emballage de niveau 1 ou emballage final) à raison de 45 cartons par palette.

... Il peut y avoir jusqu'à 5 niveaux d'emballages, nommés emballage 1 (dans notre exemple la palette) à emballage 5 (dans notre exemple, l'emballage de dernier niveau est l'emballage 3 et c'est la plaque).

Flo'w One est aussi une solution de gestion multi-emballages pour un même article :

Cas n°2 : La même plante pourra aussi être livrée en rolls danois, et, dans ce cas :

La plante est directement sur l'étagère de roll (emballage article) à raison de 24 plantes sur l'étage

L'étagère de roll (emballage 2) pourra être mise dans un roll (emballage 1 ou final) à raison de 7 étagères pour un roll

#### Emballage final

La fiche client, puis la commande peuvent être renseignés avec l'emballage final à utiliser. Dans ce cas, les articles de la commande seront pré-calculés avec les emballages articles qui permettent d'obtenir cet emballage final : dans notre exemple ci-dessus, la seconde possibilité. S'il n'existe pas de solution pour respecter l'emballage final demandé dans la commande, la solution 'prioritaire' décrite au niveau de l'article sera prise par défaut.

#### Croisement emballages

Les croisements d'emballages décrivent, quel que soit l'article, combien de cartons tiennent dans une palette, combien d'étagère de 50 cm tiennent dans un roll, etc. C'est grâce à ces

croisements que Flo'W On saura 'remonter' de l'article vendu en plaque de 12 à la palette (notre cas n°1 ci-dessus) grâce à un croisement d'emballages qui aura été défini, selon lequel il tient 2 plaques dans le carton CA2 et 45 CA2 dans une palette.

| Article : emballages                            | PLA (Plaque) : 12 plantes/plaque           |                                                       |  |  |  |  |  |  |
|-------------------------------------------------|--------------------------------------------|-------------------------------------------------------|--|--|--|--|--|--|
| emballage                                       | R30 (Etage de 30cm) : 24 plantes à l'étage |                                                       |  |  |  |  |  |  |
| Croisements d'emballages<br>possibles et nombre | Emballage                                  | Sous emballage et nombre                              |  |  |  |  |  |  |
|                                                 | PAL (palette)                              | CA1:60 (il tient 60 cartons dans une palette)         |  |  |  |  |  |  |
|                                                 | RD (roll danois)                           | R30:7 (il tient 7 étages de 30cm dans un roll danois) |  |  |  |  |  |  |
|                                                 | CA1 (carton 1)                             | PLA (plaque) : 1                                      |  |  |  |  |  |  |
|                                                 | CA2 (carton 2)                             | PLA (plaque) : 2                                      |  |  |  |  |  |  |
|                                                 | PAL                                        | CA2: 45 (il tient 45 cartons CA2 dans u palette)      |  |  |  |  |  |  |

#### Exemple ci-dessus détaillé:

L'article peut être livré en Plaques qui sont mises dans des cartons et ces cartons en palettes, ou bien il peut être livré directement sur des étagères de roll d'une hauteur de 30cm.

Cas 1 : emballage final de la commande = RD (Roll danois)

Dans ce cas, la saisie de la commande pourra être faite en nombre de plantes, nombre d'étages (il multipliera ce nombre par 24 pour le nombre de plantes), nombre de rolls (il multipliera ce nombre par 24x7=168) pour le nombre de plantes.

Une commande de 72 plantes sera traduite en 3 étages et 3/7 de roll

Cas 2 : emballage final de la commande= Palette

Dans ce cas, en saisie de commande, Flo'W proposera immédiatement une saisie en :

nombre de plantes

nombre de plaques (qu'il multipliera par 12 pour le nombre de plantes) nombre de cartons 1 (code CA1) qu'il multipliera par 12x1=12 nombre de palettes (qu'il multipliera par 60x12=720) Notez que le croisement PLA x CA2 x PAL est possible. CA1 sera retenu si ce suremballage est décrit comme le sur emballage à privilégier au niveau de l'article. Il le sera à défaut parce que **c'est le premier possible**.

#### Consignes

Certains emballages (de quelque niveau que ce soit) peuvent être **consignés** : les mouvements d'entrée et de sortie en seront mémorisés par client, de manière à être en mesure de leur réclamer. Il est possible de facturer les consignes : appliquer dès la facture un coût à ces emballages, qui sera "extourné" au retour des marchandises consignées.

## **Description des emballages**

| 🔮 Gestion des En                                   | nballages                         |                                                                                                    |                |
|----------------------------------------------------|-----------------------------------|----------------------------------------------------------------------------------------------------|----------------|
| Code :<br>Désignation :                            | CR<br>Carton Bouge 60x60x50       | Dimensions                                                                                                    |                |
| SFamille :                                         | ✓ Poids à vide :                  | Emballage Final : Largeur :<br>Profondeur :                                                                                                    |                |
| Gerbable :<br>Vrac :                               | Poids Max :                       | Hauteur Perdue :                                                                                                    |                |
| Pointeur Logistique :                              | Prix de Revient :<br>Code Barre : | 0.0000         Image         Image <t< td=""><td></td></t<> |                |
| Equiv                                              | valence quantité transport :      | Emballage 3 :<br>Prix unitaire Consigne :                                                                                                    |                |
| Etiquette logistique<br>N° étiquette<br>logistique | 1651 🤣 Etiquette Carton           | Prix unitaire Déconsigne :                                                                                                    |                |
|                                                    | Utiliser étiquette client :       |                                                                                                    | M              |
| Créer S                                            | Supprimer                         | 👔 🖉 🖄 🖉 🖉 🖉 🖉 🖉                                                                                                    | <u>F</u> ermer |

Remarquer :

- cocher 'Emballage final' si cet emballage est susceptible de figurer comme emballage de dernier niveau pour une commande 2
- Consigné : cocher cette case si c'est cet emballage lui-même qui est consigné. 0
- 'nomenclature de consigne' : si l'emballage qui est consigné porte un autre code ou que l'utilisation de cet emballage donne lieu à plusieurs codes de consignes, utiliser l'écran 'Consigne'.
- La valeur saisie en 'Prix de Revient' <sup>1</sup> sert à valoriser cet emballage dans les calculs de prix nets.

- La famille **G** ainsi que la hauteur **G** doivent être déclarées pour permettre le 'Compactage des emballages (cf. chapitre Logistique)
- les zones : gerbable, poids max, Nbre étiquettes, Vrac, Pointeur logistique, Code barre, Dimensions, Etiquette logistique, ... ne sont pas actives pour l'instant (version 7.4)

# Le cas du roll horticole

Concernant le cas de figure très fréquent de la plante livrée en 'roll danois' à étagères réglables en hauteur, on décrira en termes d'emballages :

- emballages : les étages de différentes hauteurs possibles (R50 = étage de 50 cm, R30= étage de 30 cm, etc....)
- emballages : le RD Roll Danois lui-même
- croisements d'emballages : le nombre d'étages, selon leurs hauteurs, qui tiennent dans un roll : emballage RD, sous emballage R30, nombre = 7 (il tient 7 étages de 30cm dans un roll).

Le roll danois sera décrit par (par exemple !) :

| Emballage        | Sous<br>emballage | Nombre | Nombre par couche |
|------------------|-------------------|--------|-------------------|
| RD (roll danois) | R30               | 7      | 1                 |
| RD               | R40               | 5      | 1                 |
| RD               | R50               | 4      | 1                 |
| RD               | R60               | 3      | 1                 |

Le nombre par couche n'a de réel sens que pour les croisements d'emballages relatifs aux palettes pour permettre une représentation graphique réaliste. Il permet de déclarer comment sont empilés les emballages de niveau 2 dans les emballages de niveau 1.

Par défaut cette valeur doit être égale à 1

En termes de consignes : un ROLL donne lieu à la consignation :

- d'une base
- de 4 montants
- d'un nombre d'étagères égal au nombre d'étages du roll moins une (la base fait la première étagère)

On décrira donc :

Pour l'emballage ROLL :

emballage 1 : BASe, qté : 1 emballage 2 : MONtant, qté : 4 emballage 3 : ETAgère, qté : -1 et pour chaque étage décrit en R30, R40, R50, etc... emballage 1 : ETAgère, qté= 1 Les codes emballages BAS, MON et ETA doivent donc êtr

Les codes emballages BAS, MON et ETA doivent donc être créés et déclarés comme consignés, alors que les codes ROLL, R30, ETC. ne le sont pas.

# Description de l'article

Dans l'onglet Emballages, on décrira la manière dont l'article est "emballé" au moment de son expédition. Pour certains articles on décrira plusieurs possibilités. *Exemple :* 

- pour certains clients cet Hibiscus est livré en Rolls sur des étages de 50 cm à raison de 10 plantes par étage. Dans ce cas l'emballage direct de l'article est l'étage de 50 cm
- pour d'autres clients, cet hibiscus sera mis en cartons (à raison de 5 plantes par carton) qui eux-mêmes seront palettisés.

| 😫 Gestion des                                                | articles     |                   |                       |            |                |                |               |                 |           |         |         |                                          |
|--------------------------------------------------------------|--------------|-------------------|-----------------------|------------|----------------|----------------|---------------|-----------------|-----------|---------|---------|------------------------------------------|
| N* Article :                                                 | 215          |                   |                       | Г          | Masquer da     | ıns les listes |               | 4 4             | ► ►I      | 1       |         |                                          |
| Genre :                                                      | HIBISCUS     |                   | Espèce/c              | ouleur : 🛽 | yriacus        |                |               |                 |           | _       |         |                                          |
| Variete :                                                    | Diana        |                   | Type con              | enant : 🖸  | 03 😵 CI        | D3 L           |               |                 |           |         |         |                                          |
| Taille :                                                     | 034 😥 30     | )/40              | Code                  | Article :  |                |                | Non           | nbre de réponsi | es: 8     |         |         |                                          |
| Identification                                               | Tarif/Divers | Droit et Taxe     | Critères Consei       | Image      | s   Statistiqu | ues Stock      | Emballage     | Assortiment     | Historiqu | ie      |         |                                          |
| Emballages Pos                                               | sibles :     |                   |                       |            |                |                |               |                 |           |         |         |                                          |
| Code Désig                                                   | gnation Qte  | Règle d'arrond    | i                     |            | Par Defaut     | Sur-Emballa    | ge Privilégié | Qté Sur-Em      | ballage   | PCB     | ^       | s an an an an an an an an an an an an an |
| ► R50 Etage                                                  | de 50 10     | Pas de règle      |                       |            | Oui            |                |               |                 |           | 0       |         | Aiouter un                               |
| CR Cartor                                                    | Houge H 5    | Nb Emb. entier et | Uté recalculée et ent | ere        | Non            |                |               |                 |           | U       |         | Emballage                                |
|                                                              |              |                   |                       |            |                |                |               |                 |           |         |         |                                          |
|                                                              |              |                   |                       |            |                |                |               |                 |           |         |         | <u>a</u>                                 |
|                                                              |              |                   |                       |            |                |                |               |                 |           |         |         | ν <u>m</u>                               |
|                                                              |              |                   |                       |            |                |                |               |                 |           |         | ~       | Supprimer un<br>Emballage                |
|                                                              | Lindelige    |                   |                       |            |                |                |               |                 |           |         |         |                                          |
| Précharger les emballages depuis l'article N° : Prévaloriser |              |                   |                       |            |                |                |               |                 |           |         |         |                                          |
|                                                              |              |                   |                       |            |                |                |               |                 |           |         |         |                                          |
| Créer                                                        | Dupliquer    | The Supprim       | er                    | 1          | En Liste       | Ś              | Imprimer      |                 | _\⊻a      | lider 👘 | Annuler | Fermer                                   |

Lorsque plusieurs possibilités sont décrites, le choix en saisie de commande se fera :

- par rapport au croisement d'emballage valide compte tenu de l'emballage final de la commande
- par rapport à celui qui a la valeur Oui dans 'Par défaut' si plusieurs cas sont possibles pour le même emballage final

#### Code et désignation : emballage dans lequel est mis l'article

**Qté** : nombre d'articles par emballage

#### **Règle d'arrondi** :

- pas de règle : calcul du nombre d'emballage au prorata du nombre d'articles
- **Nb Emballage entier** : calcul du nombre d'emballage au prorata du nombre d'articles puis arrondi du nb d'emballage à l'entier supérieur
- **Nb Emb entier et Qté recalculée et entière** : calcul du nombre d'emballage au prorata du nombre d'articles, puis arrondi du nb d'emballage à l'entier supérieur, puis recalcul du nombre d'articles correspondant à ce nombre d'emballages

*Exemple* : si l'article se vend à 12 par plaque et que la qté vendue est 10

- Si 'Pas de règle', le nombre d'article reste à 10 et le nombre de plaques sera 10/12<sup>ème</sup> soit
   0,8333 plaques
- si la règle est 'Nb Emb Entier', le nombre d'article reste à 10 mais on comptera une plaque pleine (0,8333 arrondi à 1)
- si la règle est 'Nb Emb. Entier et Qté recalculée', on comptera 1 plaque (0,8333 arrondi à
  1) et la quantité vendue sera forcée à 12 (1 plaque x 12 plantes par plaque).

**Sur emballage (code et quantité)** : permet de préciser dans quel emballage de niveau supérieur sera placé l'emballage article. Ces zones ne sont pas obligatoirement renseignées, mais si elle le sont ces valeurs prévalent sur les règles définies dans les croisements d'emballages.

#### Pourcentage gratuit : inutilisé, sauf cas exceptionnel

**PCB** : valeur facultative permettant de préciser "par combien" d'unités cet article doit être vendu (cf. chapitre sur le PCB)

# Emballages en saisie de commande

Pour permettre une saisie en nombre d'emballages directement dans la fenêtre de choix des lots, il faut préalablement activer cette option dans les paramètres société.

| 🔮 Paramétrage de la so                                    | ociété en cours                                                                         |                                                          |                                                          |                                                          |
|-----------------------------------------------------------|-----------------------------------------------------------------------------------------|----------------------------------------------------------|----------------------------------------------------------|----------------------------------------------------------|
| Identification<br>Memo pied de page<br>Commande / Belance | Paramètres<br>Paramètres Import / Exp<br>/ Facturation Assorti                          | Libellé Article<br>ort ODBC Afficheu<br>ment Télévente I | <u>M</u> essage<br>ur / Mode caisse<br>Prix Revient/Nets | Impression<br>Saisie portable Stock<br>Achat Saisie Cash |
| Production                                                | Utilitaires                                                                             | Interface XL Pos                                         | Emb                                                      | allages / Logistique                                     |
| Emballages Consignes                                      | Logistique  <br> ballages<br> remplissage des emballages<br> remplissage des emballages | de niveau 1 : 0<br>de niveau 2 : 0.0001                  |                                                          |                                                          |
|                                                           |                                                                                         |                                                          |                                                          |                                                          |
|                                                           |                                                                                         |                                                          |                                                          | Fermer                                                   |

Pour des saisies en nombre d'emballages, nous préconisons une présentation des écrans de ce type :

| 😰 Affectation d                                                                                                    | es Lot    | s de St         | ock             |                     |               |          |           |             |            |                     |        |          |          |       |            |          |       |          |            |    |      |         |              | . 0    | ×   |
|----------------------------------------------------------------------------------------------------|-----------|-----------------|-----------------|---------------------|---------------|----------|-----------|-------------|------------|---------------------|--------|----------|----------|-------|------------|----------|-------|----------|------------|----|------|---------|--------------|--------|-----|
| 🗄 N* Artic 💌 Si                                                                                                    | ✓ Ge      | ini 🛆 🔽         | E: 🛆 💌          | Var/S 🛆             | A 🔽 A         | N 🖸      | [ i 🔽 Bé  |             | ) isponi 🗸 | Quantit             | é QI 👽 | Ote      | Emb 2    | Ote   | Emb 1      | E        | Ei 🔽  | ~        | ^          |    |      |         |              |        |     |
| 122407 LO                                                                                                    | C CY      | CLAMEN          |                 |                     | C             | 2P       |           |             | 200        | 0                   | 6 6    | 1        | 1        |       | 0.4        | RD F     | 880   | 98       | ٩          |    |      |         |              |        |     |
| 122407 NE                                                                                                    | G CY      | CLAMEN          |                 |                     | С             | :2P      |           | 7           | 198:       | 2                   |        |          |          |       |            | -        |       | 07       |            |    |      |         |              |        |     |
| 122406 LO                                                                                                    | C CYI     | CLAMEN          |                 |                     | J2            | 2P       |           | 7           | 300        | <mark>0</mark> 3    | 0 10   |          | 3        |       | 0.9009     | RD F     | R60   | 16<br>he |            |    |      |         |              | JX     | I Â |
| ▶ 122406 S1                                                                                                    | CY        | DLAMEN          |                 |                     | Já            | 2P       |           | 7           | 200        | 0 34 +              | ] 10   | .33      | ±.       | 1     | ΞŪ         | RD F     | R60   | 06       | ~          |    |      |         |              |        |     |
| 122405 S1                                                                                                    | CY        | CLAMEN          |                 |                     | P             | 13       |           | 7           | 200        |                     | 24     |          |          |       |            | RD F     | R60   |          | >          |    |      |         |              |        |     |
| ivré Prix Brut HT P.net unitaire 1 (€) Prix         72       0.7000 €         10       0.0000 €         6.402153 €         360       0.7000 € |           |                 |                 |                     |               |          |           |             |            |                     |        |          |          |       |            |          |       |          |            |    |      |         |              |        |     |
| 2 Emb, 2Coût                                                                                                    | trans     | port : 9        | € 00.00         | (178.57             | ' %)          |          |           |             |            |                     |        |          |          |       |            |          |       |          |            |    |      |         | 3            |        |     |
| Final                                                                                                    | RD        |                 |                 |                     |               |          |           | 5           | Coller     | 🔜 <u>C</u> alo      | sul 🧕  | ) Déta   | il ligne |       |            |          |       |          |            | Γ  | Imag | es & Co | nseils       |        |     |
| Nore (entier)                                                                                                    | ວ<br>85 % |                 |                 |                     |               |          |           |             | - ~        | 4                   |        |          |          |       |            |          |       |          |            |    |      |         |              |        |     |
| Autre<br>Nbre (entier)                                                                                                    | CR<br>6   | <b>R30</b><br>8 | <b>R40</b><br>1 | <b>R60 R</b><br>8 1 | 180           | JF       | C Odèle F | D<br>Préser | L V        | <u>O</u> k<br>aille | Voirg  | rille de | sprix 🔽  | - ci  | hoix sur ( | offres/i | résas | •        |            |    |      |         |              |        |     |
| % dispo                                                                                                    | 0%        | 50 %            | 0%              | 67% 0               | 1%            |          |           |             |            |                     |        |          |          |       |            |          |       | 1        | llotemen   | ıt | -    | Remis   | e Qté 1      | otale  |     |
|                                                                                                    |           |                 |                 |                     |               |          |           |             |            | 2                   |        |          |          |       |            |          |       | c        | réation la | -t | 42   | Báinit  | ialicar le   | e priv |     |
|                                                                                                    |           |                 |                 |                     |               |          |           |             | " ) Imprim | er                  |        | <b>(</b> | Etiquett | tes   |            |          |       |          | Valid      |    | Anr  | nuler   | The F        | ermer  |     |
|                                                                                                    |           |                 |                 |                     |               |          | _         |             |            |                     |        |          |          |       | _          | _        |       |          |            |    | ÷    |         | <b>W</b> - 1 | ]      |     |
|                                                                                                    |           |                 |                 |                     |               |          |           |             |            |                     |        |          |          | Admir | 1          |          |       |          |            |    | Demo | o Flo'W |              | ,      | _   |
| 🐉 démarre                                                                                                    | r )       | 0               | 6               | » (w                | <b>3</b> Micr | rosoft C | Office    | -           | 🔮 Admi     | in - Flo'W C        | ne     | (        | 😨 2 Mic  | rosof | t Office I | E        | •     |          |            |    |      |         | <b>(</b>     | 3 18   | 48  |

Dans la fenêtre d'affectation des lots de stock :

Saisie indifféremment en nombre d'article (quantité) ou en nombre d'emballage2 (ici en nombre d'étages) ou en nombre d'emballage1 (en nombre de roll). Les quantités se recalculent entre elles automatiquement.

La colonne quantité article/emballage (située dans notre écran entre la Quantité et la Qte Emb2) est affichée pour information (pour le vendeur).

La fenêtre en bas à gauche symbolise le remplissage des emballages :

- Des emballages finaux dans sa partie haute
- Des sous emballages (dans notre exemple, les étages selon leur hauteur) dans sa partie basse

Cette fenêtre s'obtient par un clic droit et 'Voir le cumul emballages' ou automatiquement si l'utilisateur a été paramétré en conséquence.

#### Modifications occasionnelles des emballages en saisie de commande

Il est possible, en saisie de commande, de disposer des colonnes suivante :

| 😰 Gestion de Commandes (Modification).          |              |           |                 |       |           |       |          |           |              |              |        |              |
|-------------------------------------------------|--------------|-----------|-----------------|-------|-----------|-------|----------|-----------|--------------|--------------|--------|--------------|
| C 04001229 N* Cli : 1 DUPONT Jean 49000 ANGERS  |              |           |                 |       |           |       |          |           |              |              |        |              |
| Entête Lignes Pied de page Logistique Documents |              |           |                 |       |           |       |          |           |              |              |        |              |
| N° Article Libellé Article                      | Code article | Qte Livré | Qté Article/Emb | Emb 1 | Qte Emb 2 | Emb 2 | Emb 2->1 | Qte Emb 1 | Prix Brut HT | Qte Initiale | Remise | P.net unil 🔼 |
| 10006 AGERATUM Barq x 10 god7                   |              | 16        | 16              | RD    | 1.00      | R30   | 87       | 0.14      | 0.0000€      | 12           | 0.00   | 1            |
| 10205 PHLOX Barg x 10 god7                      |              | 16        | 16              | RD    | 1.00      | R30   | ×7       | 0.14      | 0.0000€      | 36           | 0.00   | 1            |
| 10006 AGERATUM Barq x 10 god7                   |              | 18        | 18              | RD    | 1.00      | R30   | ×7       | 0.14      | 1.0000€      | 24           | 0.00   | 1            |
| 10046 BRACHYCOME Barq x 10 god7                 |              | 8         | 16              | RD    | 0.50      | R30   | ×7       | 0.07      | 0.0000€      | 24           | 0.00   | 1            |
| 10205 PHLOX Barq x 10 god7                      |              | 24        | 16              | RD    | 1.50      | R40   | ×5       | 0.30      | 0.0000€      | 24           | 0.00   | 1            |

Qté Article/emb : telle que paramétrée dans la fiche article, mais elle peut être exceptionnellement modifiée. Dans notre exemple, il peut être mis 18 plantes à l'étage (ligne 3) alors que les paramètres articles prévoient 16 à l'étage

Emb2->1 : les étages sont des étages de 30cm, soit 7 étages par roll (c'est ce que signifie le x7). Il est possible, là aussi, pour ces lignes de commande, de faire du x8 (8 étages par roll) au lieu de x7. Ou il aurait été possible aussi de modifier le code de l'emballage2 : mettre un étage de 20cm (R20) à la place de R30.

Les calculs se refont évidemment en conséquence.

#### Remarques sur les modifications d'emballage au niveau des lignes de commande :

- En cas de modification du code d'un emballage, les quantités des autres emballages se recalculent s'il existe déjà un croisement d'emballage cohérent entre ce nouveau code emballage et les autres emballages existants sur la ligne. Dans le cas contraire aucune quantité n'est recalculée.
- Par un clic droit 'Annuler le recalcul automatique des emballage', on peut modifier les codes et les quantités de tous les emballages sans aucun recalcul entre eux. Les valeurs concernées sont alors affichées en rouge sur la ligne de commande.
- Après des modifications inopportunes, il est possible de revenir à la valeur par défaut de l'article par un clic droit *'Réinitialisation Emballages'*.

#### Emballages et totaux emballages

Une commande sera donc mémorisée avec ses emballages ligne à ligne ainsi que les totaux qu'ils représentent. Ces totaux sont visibles :

- Par la fenêtre déjà évoquée de 'cumul emballage'
- En Pied de commande, par un clic droit et 'Totaux emballages' :

| 🥸 N° expé 04001267 : Totaux des emballages 💶 🗖 🔀 |                                        |             |                                                                                                    |         |              |      |                      |        |  |  |  |
|--------------------------------------------------|----------------------------------------|-------------|----------------------------------------------------------------------------------------------------|---------|--------------|------|----------------------|--------|--|--|--|
| м                                                | lanuel                                 |             |                                                                                                    |         |              | 1    | Réiniti              | aliser |  |  |  |
| 1                                                | Emball 💌                               | (Emball; 💌  | ⊽ 🔽                                                                                                    | Calculé | $\mathbf{v}$ | Réel | ~                    |        |  |  |  |
|                                                  | RD                                     | Roll Danois | <ul> <li>Image: A set of the set of the</li></ul> | 1.3     | 3214         |      | 1                    |        |  |  |  |
|                                                  | R30                                    | Etage de 30 |                                                                                                    |         | 7.5          |      | 6                    |        |  |  |  |
| ۶                                                | R50 ⊡                                  | Etage de 50 |                                                                                                    |         | 1            |      |                      |        |  |  |  |
| E                                                | Image: Final = True)     Personnaliser |             |                                                                                                    |         |              |      |                      |        |  |  |  |
|                                                  | 🚺 <u>C</u> réer                        |             | orimer                                                                                                    | 14      | Annule       | ar [ | <b>]⊧</b> <u>E</u> e | ermer  |  |  |  |

L'utilisateur peut **MODIFER** ces totaux pour que les éditions les prennent en compte ainsi que les éventuels frais de port calculés au prorata des emballages.

Il est possible de :

- modifier la quantité réelle d'un emballage
- ajouter un autre emballage (flèche bas)
- supprimer un emballage existant (bouton Supprimer)
- réinitialiser les valeurs d'origine (bouton Réinitialiser)

Dans le cas d'une gestion de consigne (voir infra), les consignes seront recalculées à partir de ces totaux commande éventuellement modifiés.

Note : cocher la case 'Final=True' permettrait de ne voir que les 'emballages finaux' : le nombre total de rolls sans le contenu en étages, plaques, cartons, etc.

# LE PCB

Le PCB ("par combien") correspond au nombre d'unités par lequel doit être vendu un article. Cette notion prend parfois l'appellation UC (unité commerciale) ou UCV (unité commerciale de vente). Dans FloW c'est l'appellation PCB qui est employée.

Ce nombre peut correspondre au nombre d'articles dans l'emballage article mais pas obligatoirement.

Par exemple on peut avoir des godets de 8 en barquette de 6 godets. Si l'article est le godet, l'emballage article est la barquette avec 6 articles par emballage. Au niveau commercial on peut

décider que cet article doit être vendu par "paquets" de 3 barquettes soit 18 godets. Le PCB sera alors de 18. En saisie de commande, on imposera de vendre obligatoirement des multiples de 18 godets.

# Paramétrages liés au PCB

Par défaut, le PCB n'est pas activé, on dit que l'on "casse" le PCB. Pour activer cette fonctionnalité il faut décocher la case "Casser le PCB" dans les paramètres société (onglet paramètres) :

| 😨 Paramétrage de la société en cours                                                                                                    |  |  |  |  |  |  |  |  |  |
|----------------------------------------------------------------------------------------------------|--|--|--|--|--|--|--|--|--|
| Afficheur / Mode caisse         Saisie portable         Stock         Utilitaires         Interface XL Pos         Emballages / Logistique           Commande / Relance / Facturation         Assortiment         Télévente         Prix Revient/Nets         Achat         Saisie Cash           Identification         Paramètres         Libellé Article         Message         Impression         Memo pied de page         Paramètres         Import / Export         ODBC                                                                                                    |  |  |  |  |  |  |  |  |  |
| Général       ETEBAC       Envoi         Devise de Base :       EUR       Euro         Séparateur de recherche :       Export Shift+F11 :       Duplication :       MAJ de la réservation ou de l'offre d'origine         Séparateur Shift+F11 :       Affricher les libellés des colonnes       Image: Casser le PCB         Prix 2 :       N° Tarif :       Image: Casser le PCB         Règle calcul :       Aucune       N° Tarif :       Image: Casser le PCB                                                                                                    |  |  |  |  |  |  |  |  |  |
| Image: N*Article       Image: Code Barre Article       Image: Code Barre Article       Image: Code Barre Article       Image: Code Barre Article       Image: Code Barre Article         Client de référence :       12       Image: ZZCLIENT DE RéFÉRENCE       Image: Lancement de la recherche client automatique         Article de référence :       51149       Image: ZZCLIENT DE RéFÉRE       Image: Lancement de la recherche client automatique         Article de référence :       51149       Image: ZZCLIENT DE RéFÉRE       Image: Lancement de la recherche client automatique         Répertoire des documents :       Image: ZZCLIENT DE RéFÉRE       Image: Lancement de la recherche client automatique         Image: Image: Image: Lancement de la recherche client automatique       Image: Lancement de la recherche client automatique         Répertoire des documents :       Image: ZZCLIENT DE RéFÉRE       Image: Lancement de la recherche client automatique         Image: Image: Imag |  |  |  |  |  |  |  |  |  |
| Välider Välider                                                                                                    |  |  |  |  |  |  |  |  |  |

Il est également possible d'autoriser certains utilisateurs à modifier exceptionnellement le PCB sur une ligne de commande (envoi d'échantillon, stock insuffisant, accident lors de la préparation de commande, ...). Dans ce cas il faut cocher la case "Rendre la colonne PCB modifiable" dans les paramètres de l'utilisateur :

| 🐨 Gestion des Paramètres Utilisateur                                                                                           |
|----------------------------------------------------------------------------------------------------|
| Utilisateur : Admin                                                                                                    |
| Général Autorisations Dates de sélection Stock Commande Logistique Outils Mail Edition (Ventes) Edition (Achats) Assortiment I |
| Ordre de Tri                                                                                                    |
| Règle de calcul des étiquettes                                                                                                 |
| Représentant vente 📃 😥 Représentant achat 🥏                                                                                    |
| Autoriser-Interdire Afficher Hortipass Tarif                                                                                   |
| 🔽 Interdire le choix de client si interdit 👘 N'autoriser que la saisie d'emballages de l'article sur les lignes                |
| 🔽 Interdire l'accès au client de la commande 👘 Autoriser l'initialisation des prix d'achat                                     |
| 🔽 Interdire l'accès à l'article de la ligne de commande 🛛 🔽 Interdire la modification de la désignation article                |
|                                                                                                    |
| ☐ Rendre la colonne "Prix d'achat" modifiable ✓ Rendre la colonne "PCB" modifiable                                             |
| Interdire la modification du pointeur de mouvement de stock de la commande                                                     |
| Interdire la modification du Prix de vente de la ligne                                                                         |
| Interdire la suppression de commande en cas de changement du client                                                            |
| The pas ecraseries cinteres commande en cas de changement du client                                                            |
|                                                                                                    |
|                                                                                                    |
| N Valider Annuler                                                                                                    |

# Attribution des valeurs du PCB

Par défaut, le PCB est égal à 0. Il peut se définir à 3 niveaux :

- sur l'article : pour les entreprises qui ne gèrent pas les emballages
- sur l'emballage de l'article : permet de différencier le PCB selon l'emballage de l'article
- sur l'emballage du lot de stock : très utile pour lors des achats où l'emballage peut varier d'un fournisseur à l'autre

| Sur l'article :                                                                                                    |
|----------------------------------------------------------------------------------------------------|
| 😨 Gestion des articles                                                                                                    |
| N* Article : 215 Masquer dans les listes H + H                                                                                                    |
| Genre : HIBISCUS Espèce/couleur : syriacus                                                                                                    |
| Variete : Diana Type contenant : C03 😥 C 03 L                                                                                                    |
| Taille : 034 🥩 30/40 Code Article : Nombre de réponses : 🤋                                                                                                    |
| Identification Tarif/Divers Droit et Taxe Critères Conseil Images Statistiques Stock Emballage Assortiment Historique                                                                                                    |
| Li) Bloc de texte                                                                                                    |
| Libellé commercial : [HBISCUS syriacus Diana"                                                                                                    |
| Nom français : XXX : ARB 😥 Arbustes                                                                                                    |
| Modèle Etiquette : 4 😥 Poids : Kg Hauteur : mm                                                                                                    |
| Prix étiquette : Poids net : 0 Kg                                                                                                    |
| N° code barre : 3123450002152 🗲 Générer 🔩 Code vente : 💯 🖗 Code vente par défaut                                                                                                    |
| Conditionnement : 🔀 Code achat : 🖾 🖗 Code Achat par Défaut                                                                                                    |
| Complément :                                                                                                    |
| PCB : 0 Code CN8 (DEB) :                                                                                                    |
| Pays d'origine : 🔤 😥                                                                                                    |
| Domaine Utilisation<br>✓ Achat  ✓ Vente                                                                                                    |
| Opened     Opened     Opened |

## Sur l'emballage de l'article :

| 🦉 Gestion des articles (Modifica                | ition).                          |                           |                      |                           |  |  |  |  |  |
|-------------------------------------------------|----------------------------------|---------------------------|----------------------|---------------------------|--|--|--|--|--|
| N* Article : 215                                |                                  | Masquer dans les listes   | H                    | 4 <b>F</b> FI             |  |  |  |  |  |
| Genre : HIBISCUS                                | Espèce/cou                       | eur : syriacus            |                      |                           |  |  |  |  |  |
| Variete : Diana                                 | Type conten                      | ant: CO3 😥 C O3 L         |                      |                           |  |  |  |  |  |
| Taille : 🛛 🛛 🐼 30/40                            | Code Art                         | cle :                     |                      | onses : 9                 |  |  |  |  |  |
| Identification Tarif/Divers Dro                 | nit et Taxe   Critères   Conseil | Images Statistiques Stock | Emballage Assortime  | ent Historique            |  |  |  |  |  |
| Emballages Possibles :                          |                                  |                           |                      |                           |  |  |  |  |  |
| Code Désignation                                | Qte Règle d'arrondi              | PCB Par [                 | )efaut Sur-Emballa 🔺 |                           |  |  |  |  |  |
| ▶ R40 Etage de Roll de 40cm                     | 10 Pas de règle                  | 5 Non                     |                      | Aiouter un                |  |  |  |  |  |
| CR Carton Rouge 60x60x50                        | 5 Nb Emb. entier et Qté recalc   | ulée et entière 5 Non     |                      | Emballage                 |  |  |  |  |  |
|                                                 |                                  |                           |                      | Sugprimer un<br>Emballage |  |  |  |  |  |
| Précharger les emballages depuis l'article N° : |                                  |                           |                      |                           |  |  |  |  |  |
| <b><u>Créer</u></b>                             | 🚡 Supprimer 🔊 🔊 En Lis           | te Minimer                | Valider Annule       | er Fermer                 |  |  |  |  |  |

Dans le cas où la règle d'arrondi impose un nombre entier d'emballage, le PCB doit être cohérent par rapport à cette règle etr doit donc obligatoirement être un multiple du nombre d'articles par emballage.

Sur l'emballage du lot de stock :

| -                          | en ajus                  | tem      | ent             |                  |                                |          |                            |                          |              |                            |              |              |           |                     |
|----------------------------|--------------------------|----------|-----------------|------------------|--------------------------------|----------|----------------------------|--------------------------|--------------|----------------------------|--------------|--------------|-----------|---------------------|
| 🔮 Saisie                   | de mouvements de         | stock de | e type Ajusteme | nt               |                                |          |                            |                          |              |                            |              |              |           |                     |
| Date inven<br>⊢Article : − | ntaire : 30/05/2008      | 5        | Date            | Ajustem<br>– Lot | ent: 09/06/2008 🔢<br>t stock : |          |                            |                          |              |                            |              |              |           |                     |
| Ger                        | N*                       | Type co  | ntenant 🛛 🐼     | N*               | fournisseur                    | &        | C Tous les articles        | Eotexistant              | <i>S</i>     |                            |              |              |           |                     |
| spèce/coule                |                          |          |                 |                  | Secteur                        | ĪŶ       |                            |                          | Recherch     | er                         |              |              |           |                     |
| Varie                      | ete                      |          |                 |                  | Type date                      | 15       | ▼<br>au // 15              | C Oui                    |              |                            |              |              |           |                     |
|                            |                          |          |                 |                  | Drdre de tri                   |          | •                          | <ul> <li>Tous</li> </ul> | <b>S</b>     |                            |              |              |           |                     |
| N* Article                 | e Genre                  | Espèce/c | d Variete       | Туре с           | or Code article (Type c        | c Taille | N* lot stoc Date Ajustemer | Qté Ajustement           | Code Emb Art | Règle arrondi E Qté Art/Er | nb PCB Emb C | ate création | Désignati | Qté Sur-E           |
| 21                         | 15 HIBISCUS              | syriacus | Diana           | C03              | C 03 L                         | 034      | 419                        |                          | CAI          | Pas de règle               | 8 80         | 5/10/2005    |           |                     |
| 21                         | 15 HIBISCUS              | syriacus | Diana           | C03              | C 03 L                         | 034      | 461                        |                          |              | Pas de règle               | 0 0          | 5/10/2005    |           |                     |
| 21                         | 15 HIBISCUS              | syriacus | Diana           | C03              | C 03 L                         | 034      | 527                        |                          |              | Pas de règle               | 0 0          | 1/09/2007    |           |                     |
| 21                         | 15 HIBISCUS              | syriacus | Diana           | C03              | C 03 L                         | 034      | 528                        |                          |              | Pas de règle               | 0 0          | 1/09/2007    |           |                     |
| 21                         | 15 HIBISCUS              | syriacus | Diana           | C03              | C 03 L                         | 034      | 526                        |                          |              | Pas de règle               | 0 0          | 1/09/2007    | TEST      |                     |
| 21                         | 18 HIBISCUS              | syriacus | Diana           | C05              | C05                            | 068      | 420                        |                          |              | Pas de règle               | 0 0          | 5/10/2005    |           |                     |
| 21                         | 18 HIBISCUS              | syriacus | Diana           | C05              | C05                            | 068      | 462                        |                          |              | Pas de règle               | 0 0          | 5/10/2005    |           |                     |
| 21                         | 18 HIBISCUS              | syriacus | Diana           | C05              | C05                            | 068      | 503                        |                          |              | Pas de règle               | 0 0          | 5/10/2005    |           |                     |
| <                          |                          |          |                 |                  |                                |          |                            |                          |              |                            |              |              |           |                     |
| <br>∑∑⊻alic                | der <u>Sing A</u> nnuler | 🦃 İm     | primer          |                  |                                |          |                            |                          |              |                            |              |              |           | <b>P</b> <u>F</u> e |

- en création de lot :

| 4171             | L NULLHE L N          | n nana        | 1115 11154 |         |                  |             |                   |
|------------------|-----------------------|---------------|------------|---------|------------------|-------------|-------------------|
| 🔮 Gestion of     | de lots de stock      | (Modification | ).         |         |                  |             |                   |
| N° lot :         | 554                   | Article :     | 215        | HIBISCU | S syriacus Diana | C O3 L 30/4 | 0                 |
| N* four          | nisseur :             | 1 🌮 TEST      |            |         |                  |             |                   |
| Désig            | nation : TEST         |               |            |         | Site : 📨 😵 📒     |             |                   |
| Dernier prix acł | hat (€) : 3           | .0000         |            |         | Secteur : 📃 😵 📒  |             |                   |
| F                | Priorité :            | 0 🛟           |            |         | N* ordre :       | D N* rang : | 0                 |
| Pric             | orité 2 :             | 0 🛟           |            |         |                  |             |                   |
| Général Co       | omplément Emballa     | ge            |            |         |                  |             |                   |
|                  | Code : CAL            |               |            |         | _                |             |                   |
|                  |                       |               |            |         |                  |             |                   |
|                  | Quantité :            | 8             |            |         | _                |             |                   |
| F                | Règle arrondi : Pas c | le règle      |            |         | <b>•</b>         |             |                   |
|                  | PCB :                 | 8             |            |         |                  |             |                   |
| Pource           | entage gratuit :      |               |            |         |                  |             |                   |
| Su               | ur-Emballage :        | 8             |            |         |                  |             |                   |
| Quantité St      | ur-Emballage :        |               |            |         |                  |             |                   |
|                  |                       |               |            |         |                  |             |                   |
|                  |                       |               |            |         |                  |             |                   |
|                  |                       |               |            |         |                  | Valider     | 💥 <u>A</u> nnuler |

# Fonctionnement du PCB en saisie de commande

Lors de l'appel d'un article en saisie de commande, on recherche s'il existe une valeur de PCB sur le lot de stock puis sur l'emballage de l'article puis sur l'article. C'est la première valeur trouvée qui est retenue.

La valeur du PCB s'affiche sur la ligne de commande ainsi que dans la fenêtre des choix des lots. En choix de lot, le PCB peut éventuellement varier d'un lot à l'autre.

| 1 | A        | fectatio           | n des Lots | de Stock      |          |                 |       |          |                |          |            |                   |
|---|----------|--------------------|------------|---------------|----------|-----------------|-------|----------|----------------|----------|------------|-------------------|
| - | I N      | * Artic 💌          | Espèce ⊻   | Variete 💌     | Туре с 🔽 | Taille 💌        | РСВ 💌 | Quantité | Stock Physiq 💌 | Site 🛛 💌 | N* lot s 💌 | Code a 💌          |
|   |          | 215                | syriacus   | Diana         | C03      | 034             | 8     |          | 190            | MAG      | 419        |                   |
|   | >        | 215                | syriacus   | Diana         | C03      | 034             | 5     | ±:       | 0              | S1       | 526        |                   |
|   |          | 215                | syriacus   | Diana         | C03      | 034             | 5     |          | 290            | S2       | 527        |                   |
|   |          | 215                | syriacus   | Diana         | C03      | 034             | 5     |          | 130            | XXX      | 528        |                   |
|   |          | 215                | syriacus   | Diana         | C03      | 034             | 5     |          | 190            | ×××      | 461        |                   |
|   | Г        | 215                | syriacus   | Diana         | C03      | 034             | 5     |          | 0              | ZZZ      | 145        |                   |
|   | . 1      |                    |            |               |          |                 |       |          |                |          |            |                   |
|   | < ]      |                    | 1          |               |          |                 |       |          | -              |          |            | >                 |
|   | <b>S</b> | <u>C</u> réer arti | cle 🔬      | Créer lot sto | ck N     | lombre d'articl | es: 1 | ] 🧕      | 5              | <u>v</u> | Valider S  | 💓 <u>A</u> nnuler |

Si les quantités sont saisies directement dans cette fenêtre, elles s'ajustent automatiquement au multiple supérieur du PCB par rapport à la quantité saisie.

Par exemple, si le PCB est 5 et que l'utilisateur saisit une quantité de 12, ce chiffre est automatiquement remplacé par 15.

| Si la saisie de la quantité se fait sur la | a ligne, le mécanisme est | identique |
|--------------------------------------------|---------------------------|-----------|
|--------------------------------------------|---------------------------|-----------|

| 🔮 Gest          | tion de Con | nmandes (Mod    | ification).         |                                              |     |        |      |           |       |           |       |   |
|-----------------|-------------|-----------------|---------------------|----------------------------------------------|-----|--------|------|-----------|-------|-----------|-------|---|
| C 080           | 00050       | <u>N</u>        | * Cli :             | 2 JARDI SOLEIL                               |     | 72100  | MANS |           |       |           |       |   |
| En <u>t</u> ête | Lignes F    | 2ied de page│I  | L <u>og</u> istique | Documents                                    |     |        |      |           |       |           |       |   |
| Site            | N* lot stoc | k N* N* Article | Code article        | Libellé Article                              | PCB | Qte Li | vrée | Qte Emb 1 | Emb 1 | Qte Emb 2 | Emb 2 | Q |
| ▶ S2            | 52          | 7 1 215         |                     | HIBISCUS syriacus Diana C 03 L 30/40 Arbuste |     | 5      | 15   | 0.30      | RD    | 1.50      | R40   |   |
|                 |             |                 |                     |                                              |     |        |      |           |       |           |       |   |

Pour ne pas attribuer la règle automatique du calcul de la quantité, il suffit, si l'utilisateur en a le droit, de modifier la valeur du PCB dans la colonne PCB.

Pour désactiver le PCB : mettre 0

Pour appliquer une autre règle sur la ligne, n'importe quelle valeur est acceptée mais la nouvelle quantité recalculée tiendra compte d'un éventuel arrondi à un nombre entier d'emballage.

# **GESTION DES CONSIGNES**

Certains emballages sont consignés : on doit en suivre les utilisations pour les réclamer aux clients qui ne les ont pas rendus.

La saisie des laissés (ce qu'on laisse au client) et des repris (ce qu'on lui reprend) se font dans une fenêtre qui est toujours identique :

- On crée un mouvement pour un client à une date donnée, avec un commentaire
- Ce mouvement est constitué de lignes : code emballage, quantité laissée et/ou reprise, commentaire.
- Notez que, ligne à ligne, le SOLDE apparaît pour information.

| 8 | Gestion              | des Consignes Semi-aut          | omatiqu  | ie                       |                          |                |                                  |
|---|----------------------|---------------------------------|----------|--------------------------|--------------------------|----------------|----------------------------------|
| Γ | Type du M<br>🔿 Vente | fouvement de Consigne           | lient    | C Fournisseur            | ]                        | M              | <ul> <li>▶</li> <li>▶</li> </ul> |
|   | N* Clie              | nt: 22 🗭                        | Nom 1 :  | CLIENT                   | Nom 2: liean             |                | Final et consigné                |
| р | ate Effectiv         | ve: 03/02/2008 IS Date          | Prévue · | 03/02/2008 13            |                          |                | Final                            |
|   | Commentai            | ire : commentaire sur le mouver | nent     |                          | Opération :              |                | Consigné                         |
|   | Emballag             | (Emballage)                     | Solde    | Laissées Reprises        | Commentaire              |                | <u>^</u>                         |
|   | E                    | Etage de roll Danois            | 0        | 5                        |                          |                |                                  |
|   | PLA                  | plaque                          | -2       | 12                       | commentaire sur la ligne |                |                                  |
| 2 | RD                   | Roll Danois                     | 0        | 1                        |                          |                |                                  |
|   |                      |                                 |          |                          |                          |                | ×                                |
|   | 🕼 <u>C</u> rée       | er Supprimer                    |          | Tout <u>D</u> éconsigner | Supprimer Ligne          | 💓 <u>A</u> nnu | ller <u>F</u> ermer              |

Cette fenêtre est accessible :

Fichier/ Emballages/ Consignes Clients (ou Fournisseur)

- La liste des mouvements correspondant aux critères saisis apparaît. Le bouton 'Créer' permet d'en créer un autre.
- Il est possible de modifier un mouvement précédemment saisi

Opérations commerciales, en recherche d'opérations commerciales par clic droit :

| 😰 Flo'W One                    |                                                                                                    |                                                                                                    |                                                                                                    |                                                                                                    |
|--------------------------------|----------------------------------------------------------------------------------------------------|----------------------------------------------------------------------------------------------------|----------------------------------------------------------------------------------------------------|----------------------------------------------------------------------------------------------------|
| Dossier Edition Logistique Fic | hier Achats Ventes Stocks Compl                                                                                                    | abilité Statistiques Fenêtr                                                                                                    | e Paramètres Outils Aide                                                                                                    |                                                                                                    |
| ▶ 800                          | Ø \$ \$ \$                                                                                                    | <b>9</b>                                                                                                    |                                                                                                    |                                                                                                    |
| 😰 Recherche d'Opération        | s Commerciales                                                                                                    |                                                                                                    |                                                                                                    |                                                                                                    |
| N°:                            | Date de Création :           2 / IS           2 / IS           Date d'expédition prévue :           01/01/2006 IS           31/12/2007 IS           Date d'expédition :           2 / IS           2 / IS           Date d'expédition :           2 / IS           2 / IS           Actal Facturé (N° Opération N° Expédition)           4 Actal Facturé (N° Opération N° Expédition)           04001237           04001236           04001237           04001238           04001234           04001235           04001236           04001237           04001238           04001234           04001235           04001236           04001237           04001238           04001239           04001228           04001228           04001215           04001215           04001215           04001215           04001215           04001215           04001216           04001217           04001218           04001219           04001218           04001218 | N* Client :<br>Nom :<br>Zone Exp. :<br>Zone Exp. :<br>CP livraison :<br>0rdre de Tri<br>Semain Date expéditio Rét<br>52 28/11/2007<br>48 28/11/2007<br>48 28/11/2007 | Statut HortiPass Attente envoi Attente envoi Attente envoi Attente envoi Attente retour producteur(s) effec Tout Gefer Imprimer Souppiquer Saisir un Avoir Faire un Avoir Automatique Facturation Directe Facturation Directe Facturation Groupée Senvoyer par Fax Senvoyer par Fax Envoyer par Fax Envoyer via HortiPass Envoyer via HortiPass Envoyer via HortiPass Exporter vers un Fichier (Export Total) Exporter vers un Fichier (Export Total) Exporter vers un Fichier (Export Libre) Actualisation Emballages Réinitialiser prix de revient Réinitialisation des Images des lignes Suppression des images des lignes Suppression des images des lignes Génération achat Remplacement TVA Voir le cumul des emballages | s)         s)         s) |
| <u>G</u> érer <u></u>          | Offres<br>HortiPass V3                                                                                                    | Eiche                                                                                                    | Consignes                                                                                                    | Eermer                                                                                                    |
|                                | ×                                                                                                    |                                                                                                    | Déconsignation totale                                                                                                    | Demo Elo'W                                                                                                    |
| 🦺 démarrer 🔰 🦉                 | 🗄 👂 🏉 🎽 🗐 flow one doc ut                                                                                                    | lisate 🛛 🕡 Microsoft V                                                                                                    | Tout sélectionner Ctrl+A<br>Informations Commande                                                                                                    | FR 🔇 🏵 📶 🗒 🕢 🛒 🕵 📋 19:27                                                                                                    |

Et de même dans la saisie des préparations d'expédition

En pied de commande, par un clic droit

| 🧐 Gestion de Commandes                                                                                                    |             |               | _ 🗆 🛛    |
|----------------------------------------------------------------------------------------------------|-------------|---------------|----------|
| C 04001230 <u>N* Cli :</u> 5 DUPONT alain                                                                                                    | 49000       | ANGERS        |          |
| En <u>t</u> ête Lignes (Pied de page) L <u>og</u> istique Documents                                                                                                    |             |               |          |
| Société : 1 : Ets horticoles Flo'WOneDemo   N* de Client à Facturer :                                                                                                    | 1           | 08            |          |
| Remise     C Taux     0     % soit     0.00€     Nom 1:     CENTRALE       Pied de Page:     C Forfait     0     % soit     0.00€     Berroum Factures:     NIN     4                 | Non         | n 2 : Jardi x |          |
| Acompte<br>Pied de Page: C Forfait 0 % soit 0 00 C Enregistrement Expédition                                                                                                    | ,           |               |          |
| Frais de<br>Facturation : ✓ Calcul Auto Montant HT : 0.00 € W Regroupement de Commandes                                                                                               |             |               |          |
| Barème de port:<br>Dû au transporteur<br>Frais de port<br>Montant Forfaitaire<br>Totaux des emballanes                                                                                |             |               |          |
| Court darisport.     Franco     Base T     0.00 ···       12.00 %     Image: Court darisport.     Envoyer par Mail                                                                    |             |               | Montan 📥 |
| TVA Droit et Taxe<br>TOTAL (€) NTX4 1 000 000 00<br>Envoyer via HortiPass<br>© Envoyer via HortiPass<br>© Envoyer via HortiPass<br>© Envoyer via HortiPass<br>© Envoyer via HortiPass |             |               | <u>~</u> |
| HT: 176.40 TVA 2 176.40 34.57 210.9 Valider                                                                                                    | (           | Itrl+F10      |          |
| TVA : 34.57<br>TTC : 210.97                                                                                                    | manda       |               |          |
| Reinitaiser prix de revient com<br>Reinitaiser prix de revient com<br>Choix des coûts de transport                                                                                    | mande et li | gnes          |          |
| Cléer 👔 Supprimer H 4 🕨 🕨 Imprimer 🔅 Ouvrir la fiche Client                                                                                                    |             |               | Eermer   |

Dans les cas où on accède à cette fenêtre des consignes depuis une opération commerciale, le mouvement créé prendra par défaut les références de cette commande : date de la commande, client de la commande.

| 8 | Gestion              | des Consignes Semi-a               | utomatiqu    | Ie                   |         |                |             |                 |                    |                   |
|---|----------------------|------------------------------------|--------------|----------------------|---------|----------------|-------------|-----------------|--------------------|-------------------|
| Γ | Type du M<br>💿 Vente | fouvement de Consigne<br>C Achat C | Client       | C Four               | nisseur | 🗌 Modific      | ation Manue | elle            | M                  | < > >             |
|   | N° Clie              | nt: 1 🔅                            | Nom 1 :      | DUPONT               |         | Nom 2          | ; Jean      |                 |                    | Final et consigné |
| D | ate Effectiv         | /e: 01/02/2008 🗊 Da                | ate Prévue : | 01/02/2008           | 3 15    | '<br>Zone Expe | :           |                 |                    | Final             |
| Ē | Commentai            | re :                               |              |                      |         |                |             | Dpération : 400 | 1262               | Consigné          |
| Γ | Emballag             | (Emballage)                        | Solde        | Calculées            | Prévues | Laissées       | Reprises    | Commentaire     |                    | ~                 |
|   | E                    | Etage de roll Danois               | 2            |                      |         |                |             |                 |                    |                   |
|   | PLA                  | plaque                             | 0            |                      |         |                |             |                 |                    |                   |
|   | R                    | Créé par import                    | 0            | 0.1071               |         | 0              | C           | )               |                    | =                 |
|   | RD                   | Roll Danois                        | 0            | 0.1071               | 1       | 0              | 0           | )               |                    |                   |
|   |                      |                                    |              |                      |         |                |             |                 |                    | ~                 |
| I |                      |                                    |              |                      |         |                |             |                 |                    | >                 |
|   | 🕼 🐼                  | r <u>Supprimer</u>                 |              | Fout <u>D</u> éconsi | igner 🧃 | Supprime       | er Ligne    | Valider 🕓       | े <u>े</u> Annuler | Fermer            |

# **Consignes calculées et prévues**

Dans le cas de l'utilisation des emballages en saisie de commande, Flo'W One calcule donc ces emballages qui seront utilisés et en 'déduit' donc ce que seront les quantités consignées : quantité calculée, arrondie en quantité entière : les quantités prévues.

#### Consignes automatiques, semi-automatiques et manuelles

| lentificatio | Afficheur          | / Mode caisse       | Saisie port                              | able Stock                                         | Utilitaires            | Interface XL Pos  |
|--------------|--------------------|---------------------|------------------------------------------|----------------------------------------------------|------------------------|-------------------|
| Emballag     | es / Logistique    | <u>R</u> elance     | / Facturation                            | Assortiment                                        | Télévente              | Prix Revient/Nets |
| mballages    | Consignes Logi:    | stique              |                                          |                                                    |                        |                   |
|              |                    | -                   |                                          |                                                    |                        |                   |
|              | Mode de calcu      | I des consignes :   | Consignes semi-au                        | tomatiques (recalculées t                          | ant que non modifiées) | -                 |
| Mode de c    | hargement des ligr | nes de consignes :  | Consignes manuelle<br>Consignes semi-aut | es (jamais calculées)<br>romatiques (recalculées b | ant que non modifiées) |                   |
| Mode de g    | estion de la décon | signation globale : | Consignes automat                        | iqu <u>e</u> s (toujours recalculés                | es)                    |                   |
|              | ation des consigns |                     |                                          |                                                    |                        |                   |
| y 40013      | ation des consigne | ·>                  |                                          |                                                    |                        |                   |
| Compt        | e de Consigne Ver  | ites :              |                                          | Compte de Consigne Ad                              | chats :                |                   |
| Compte o     | le Déconsigne Ver  | ites :              |                                          | Compte de Déconsigne A                             | chats:                 |                   |
|              |                    |                     |                                          |                                                    |                        |                   |
| Tolérance    | d'arrondi sur cumu | lemballages : 0.1   |                                          |                                                    |                        |                   |
|              |                    |                     |                                          |                                                    |                        |                   |
|              |                    |                     |                                          |                                                    |                        |                   |
|              |                    |                     |                                          |                                                    |                        |                   |
|              |                    |                     |                                          |                                                    |                        |                   |
|              |                    |                     |                                          |                                                    |                        |                   |
|              |                    |                     |                                          |                                                    |                        |                   |

En paramètres société, on devra choisir le mode de fonctionnement des consignes :

- Automatique : les quantités laissées prendront la valeur prévue, aucune modification manuelle n'est possible
- Semi-automatique : les quantités laissées sont initialisées par les valeurs de la commande, mais l'utilisateur peut ensuite les modifier.
   Attention : en cas de modification de commande après la modification des valeurs des consignes celles-ci ne sont pas recalculées.
- Manuelle : les quantités ne sont pas initialisées, elles seront toujours saisies par l'utilisateur.

# Mode de chargement des lignes de consigne

#### Tous les emballages consignés

Consignes de la commande seule Consignes de la commande + consignes avec solde

Quelles sont les lignes qui apparaitront en saisie de consigne :

Tous les codes emballages possibles,

Seulement ceux qui sont utilisés dans la commande : dans le cas de calculs d'emballages

ou ceux-là plus ceux pour lesquels le client a un solde.

# Déconsignation globale

Il est possible, sur une commande, de déconsigner tout ce qui avait donné lieu à consigne sur cette commande.

# Valorisation des consignes

Les consignes peuvent être valorisées afin de facturer au client le montant des consignes qui lui sont livrées mais aussi pour décompter les reprises faites chez ce client.

Cette valorisation nécessite :

- Un paramétrage société (comptes comptables)
- Un paramétrage sur les emballages (valeur de la consigne à préciser)
- Un paramétrage sur les fiches clients (gestion des consignes valorisées sur l'onglet facturation)